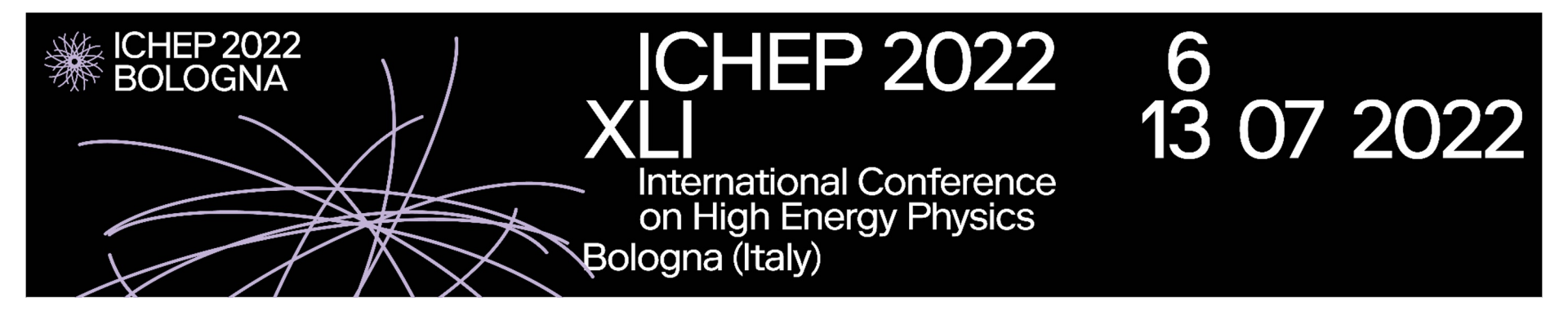

Material upload on INFN indico Instructions for presenters

| ICHEP 2022 (6-July 13, 2○× +                                                                                                    |                                                          |                                                                        |               |                             |                                  |  |
|----------------------------------------------------------------------------------------------------|----------------------------------------------------------|------------------------------------------------------------------------|---------------|-----------------------------|----------------------------------|--|
| $\leftrightarrow$ > C $\textcircled{0}$                                                                                                    | https://agenda.infn.it/even                              | nt/28874/contributions/172806/                                         |               | ⊌ ☆                         | \\ □ ©' ≡                        |  |
| * K < ~ = =                                                                                                    |                                                          |                                                                        |               | 🕚 Europe/Rome 👻 🛞 Eu        | nglish (United States) 👻 🕂 Login |  |
| 1. Following the on the <b>indicc</b>                                                                                                    | 6                                                        |                                                                        |               |                             |                                  |  |
| 2. Click on Login<br>2. Click on Login<br>Comparison<br>2. Click on Login<br>2. Click on Login<br>3. Click on Login<br>3. Click on Login<br>3. Click on Login<br>3. Click on Login<br>3. Click on Login<br>3. Click on Login<br>3. Click on Login<br>3. Click on Login<br>3. Click on Login<br>3. Click on Login<br>3. Click on Login<br>3. Click on Login<br>3 |                                                          |                                                                        |               |                             |                                  |  |
|                                                                                                    |                                                          |                                                                        |               |                             |                                  |  |
|                                                                                                    | Overview                                                 | test #2                                                                |               |                             |                                  |  |
|                                                                                                    | Scientific Program<br>Timetable                          | <ul> <li>Not scheduled</li> <li>15m</li> <li>Bologna, Italy</li> </ul> | Parallel Talk | Higgs Physics Higgs Physics |                                  |  |
|                                                                                                    | Conference Registration<br>Financial Support Application | Speaker                                                                |               |                             |                                  |  |
|                                                                                                    | Participant List                                         | 💄 Paolo Preghenella                                                    |               |                             |                                  |  |
|                                                                                                    | Participant Support                                      | Description                                                            |               |                             |                                  |  |
|                                                                                                    | Free Circulation of Scientists<br>and Code of Conduct    | also to accept, but in different track                                 |               |                             |                                  |  |

| Indico ×                                       | +                                                                                                    | _ • ×   |
|------------------------------------------------|----------------------------------------------------------------------------------------------------|---------|
| $\leftarrow$ $\rightarrow$ C $\textcircled{a}$ | O ▲ https://agenda.infn.it/login/?next=%2Fevent%2F28874%2Fcontributions%2F172806%2F     ···      ✓ ☆ | \ ඞ 📽 ≡ |
|                                                |                                                                                                    |         |
|                                                |                                                                                                    |         |
|                                                |                                                                                                    |         |
|                                                |                                                                                                    |         |
|                                                |                                                                                                    |         |
|                                                |                                                                                                    |         |
|                                                | Istituto Nazionale di Fisica Nucleare                                                                |         |
|                                                | Login with INFN-AAI                                                                                  |         |
|                                                | - or as external user with an INFN indico account                                                    |         |
|                                                | < Back                                                                                               |         |
|                                                | 3. If you do not have the INFN-AAI credentials, select the "external user" option                    |         |
|                                                | Powered by Indico v3.0.2                                                                             |         |

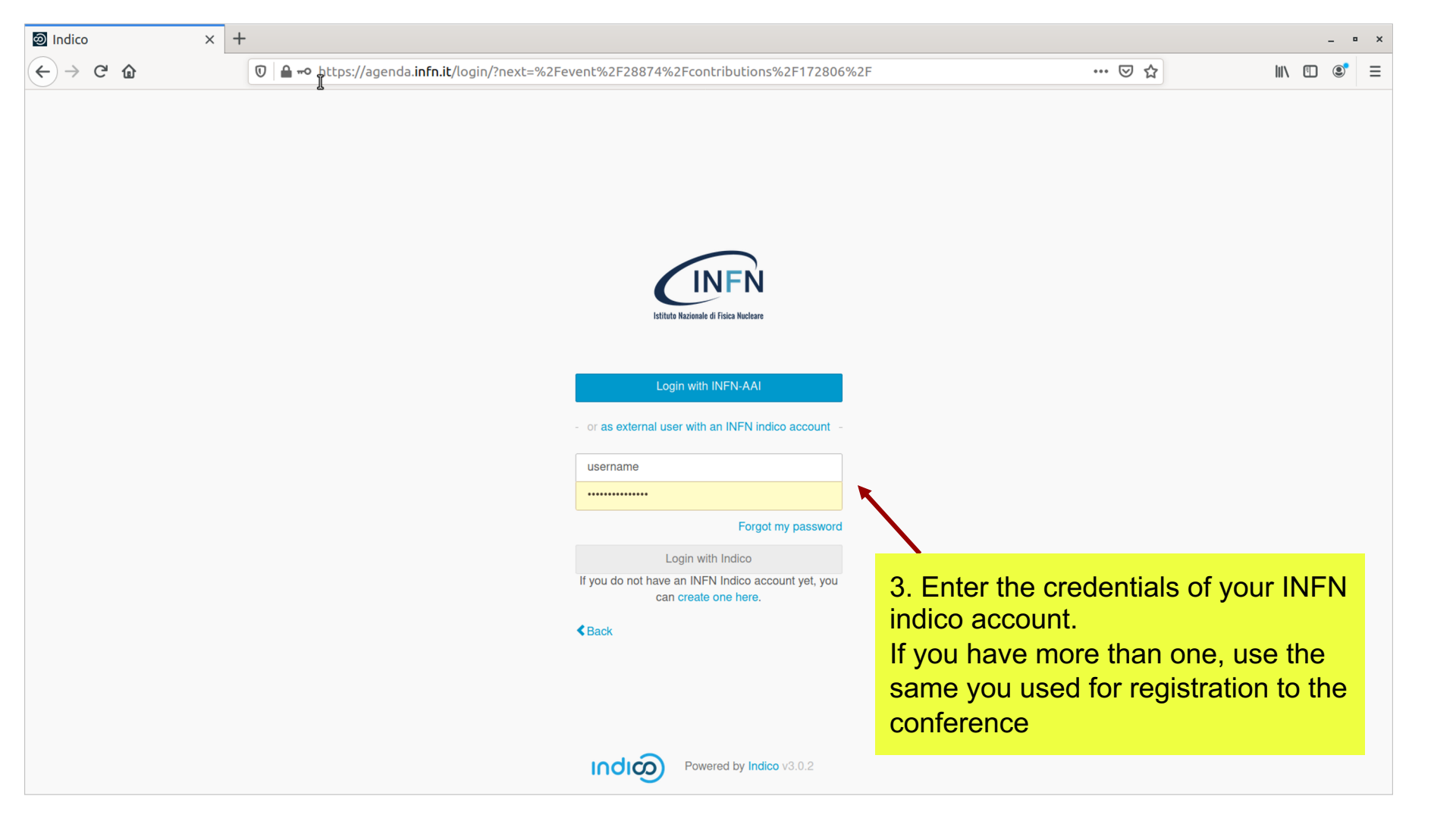

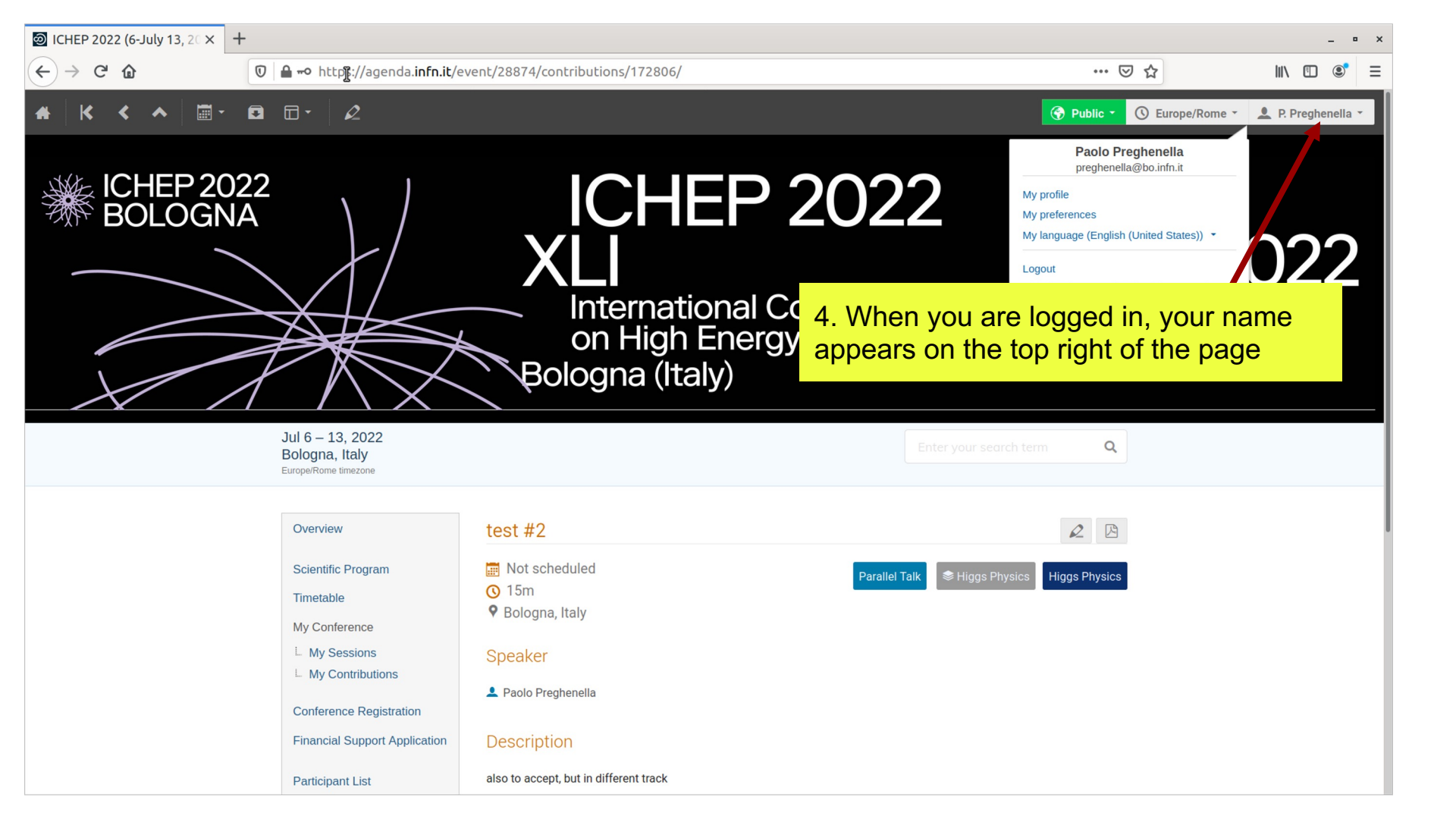

INDICO

Powered by Indico v3.0.2

Jul 6 – 13, 2022 Bologna, Italy Europe/Rome timezone

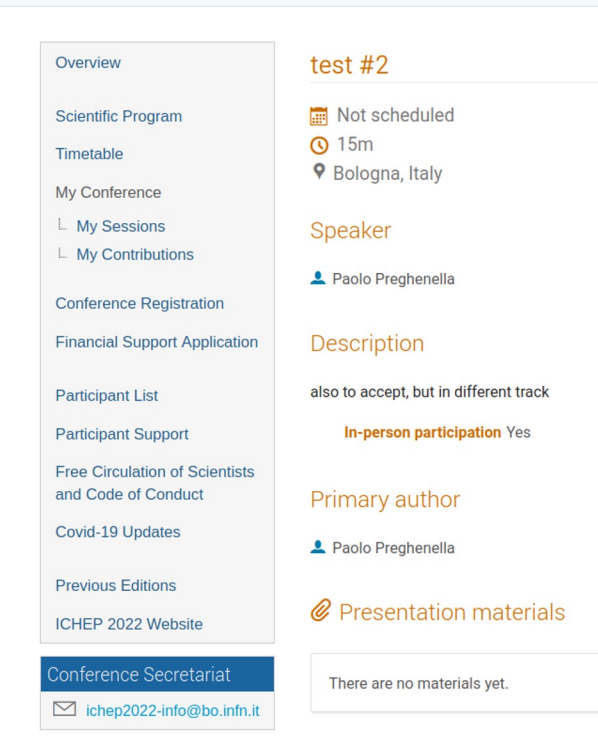

5. Click on the small pencil to check if you can upload material.

- • ×

## IF YOU SEE NO PENCIL, the

Parallel Talk

Help | Contact | Privacy

indico account you selected may not be the one associated with your contribution. Please contact me by indicating which account should be used (same as used for conference registration).

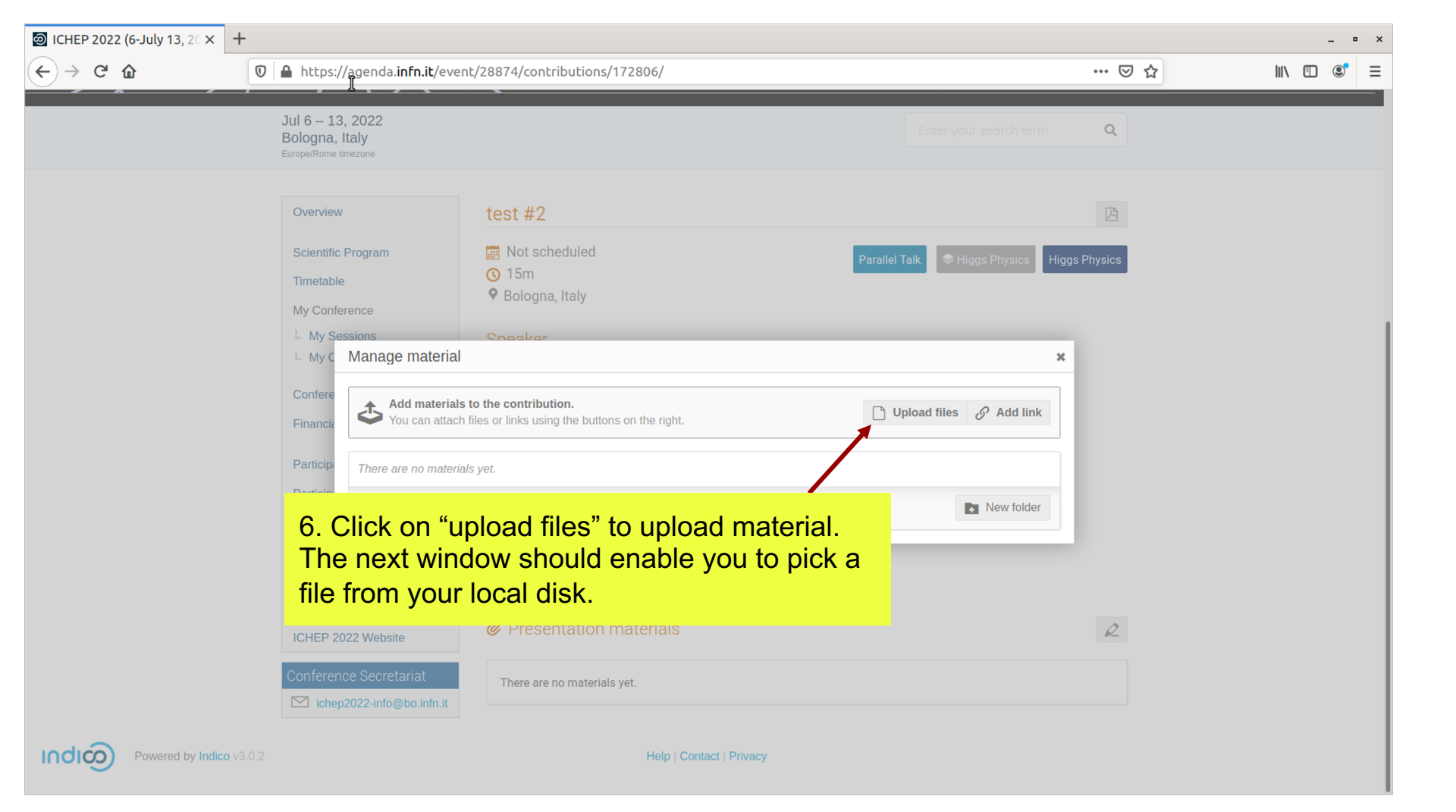

![](_page_7_Picture_0.jpeg)